# Koble More Service Discovery til Azure AD

# Oppsett i Azure AD

For at More Service Discovery skal kunne få tilgang til brukere i Azure AD så må det registreres en ny «App» i Azure AD. Dette gjøres i Azure AD ved å velge «App registration»

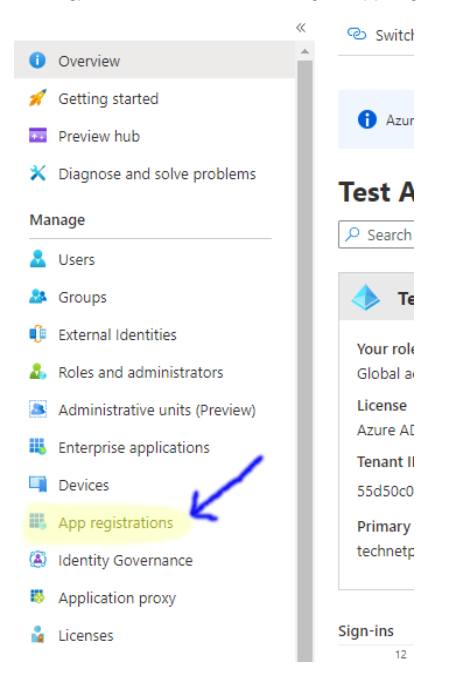

#### Under velger man igjen «New Registration»:

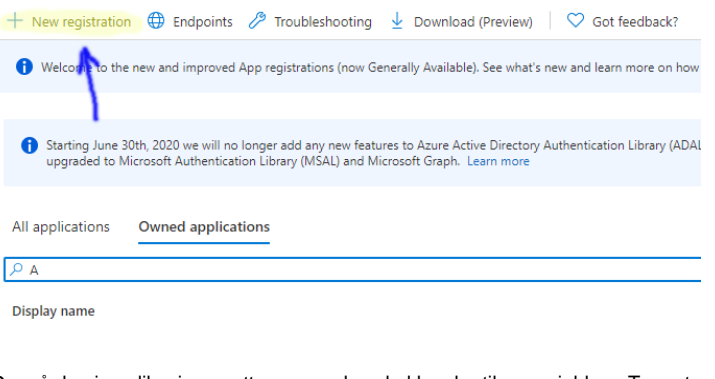

### Du må da gi applikasjonen ett navn og den skal kun ha tilgang gjeldene Tenant: Register an application

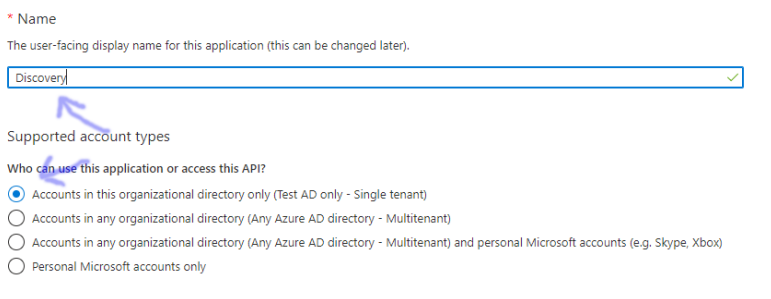

Help me choose...

Applikasjonen er nå registrert og vil få en egen «Client ID» som vist under:

| 📋 Delete   🕀 End        | lpoints     |  |  |  |
|-------------------------|-------------|--|--|--|
| ↑ Essentials            |             |  |  |  |
| Display name            | : Discovery |  |  |  |
| Application (client) ID |             |  |  |  |
| Directory (tenant) ID   | :           |  |  |  |
| Object ID               | : :         |  |  |  |
|                         |             |  |  |  |

Her skal vi bruke «Tenant ID» og «Client ID» inne i More Service Discovery for å koble mot Azure AD. Vi må videre sette riktig tilgang, og lage en «Client Secret».

# Tilgang Azure AD Applikasjon

More Service Discovery trenger kun lese tilgang til brukere i Azure AD. For en ny applikasjon så gis den automatisk tilgang til å lese brukere, men dette er en «Delegated» tilgang.

For at Discovery skal kunne lese så må det gis en «Application» tilgang for å lese brukere for denne.

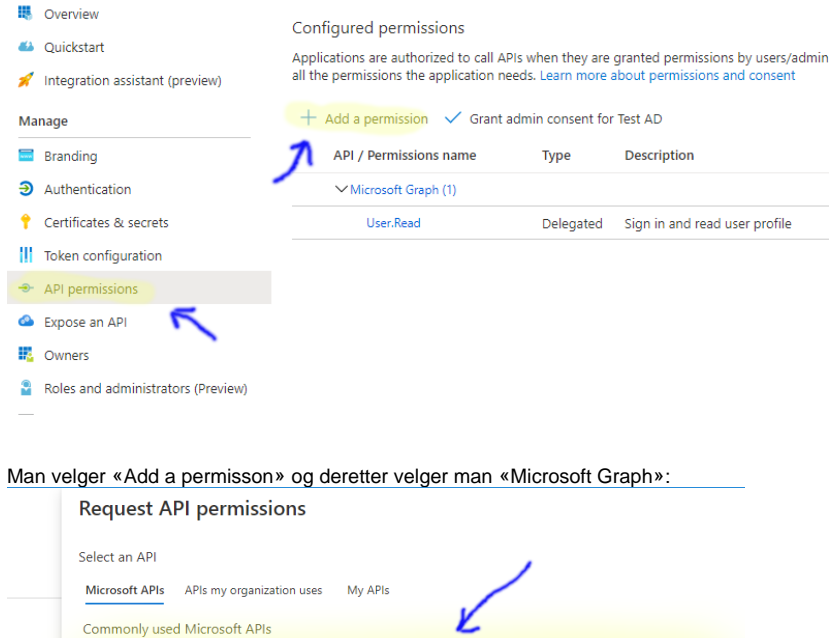

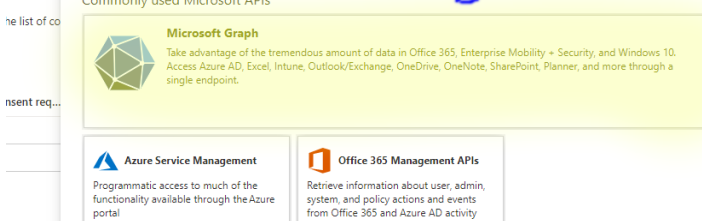

logs

#### Deretter velger man «Application permission» Request API permissions

| CALLAPIS<br>Microsoft Graph<br>https://graph.microsoft.com/ Docs @<br>What type of permissions does your application require? | $\sum$                                                                                                    |
|----------------------------------------------------------------------------------------------------|----------------------------------------------------------------------------------------------------|
| Delegated permissions<br>Your application needs to access the API as the signed-in user.                                      | Application permissions<br>Your application runs as a background service or daemon without a<br>signed-in user. |

### Man velger deretter «User.Read.All» og trykker «Add permissions»:

|   | User.Export.All ①<br>Export user's data                         | Yes |
|---|-----------------------------------------------------------------|-----|
|   | User.Invite.All ①<br>Invite guest users to the organization     | Yes |
|   | User.ManageIdentities.All ①<br>Manage all users' identities     | Yes |
| ~ | User.Read.All ①<br>Read all users' full profiles                | Yes |
|   | User.ReadWrite.All ①<br>Read and write all users' full profiles | Yes |

Denne rettigheten vil da bli lagt til for Discovery, men den er ikke aktiv før denne er godkjent av en administrator:

| + Add a permission 🧹 Grant | admin consent for | Test AD                       |                   |                           |  |
|----------------------------|-------------------|-------------------------------|-------------------|---------------------------|--|
| API / Permissions name     | 👖 Туре            | Description                   | Admin consent req | Status                    |  |
| Microsoft Graph (2)        |                   |                               |                   |                           |  |
| User.Read                  | Delegated         | Sign in and read user profile | ·                 |                           |  |
| User.Read.All              | Application       | Read all users' full profiles | Ves               | A Not granted for Test AD |  |

Dersom man har administrator rettigheter så kan dette gjøres ved å klikke på «Grant admin consent» som vist over. Discovery skal da ha fått rettigheten for å lese brukere.

# **Client Secret**

For at Discovery skal kunne koble seg til Azure AD og lese brukere trenger den ett passord/Client secret. Dette tildeles via «Certificates & secrets»:

 $\times$ 

| 🚀 Integration assistant (preview)  | Certificates                                                      |
|------------------------------------|-------------------------------------------------------------------|
| Manage                             | Certificates can be used as secrets to prove the application's ic |
| 🔤 Branding                         | ✓ Upload certificate                                              |
| Authentication                     | Thumborint                                                        |
| Certificates & secrets             | manoprinc                                                         |
| Token configuration                | No certificates have been added for this application.             |
| API permissions                    |                                                                   |
| 🙆 Expose an API                    | Client secrets                                                    |
| Numers                             | A secret string that the application uses to prove its identity w |
| Roles and administrators (Preview) | · · · · · · · · · · · · · · · · · · ·                             |
| Manifest                           | + New client secret                                               |
| Support + Troubleshooting          | Description                                                       |
| P Troubleshooting                  | No client secrets have been created for this application.         |
| New support request                |                                                                   |

Under «Certificates & secrets» så velger man «New client secret". Man vil da få legge inn ett navn på denne og hvor denne skal gjelde:

| Description |   |  |  |
|-------------|---|--|--|
| Expires     |   |  |  |
| 💿 In 1 year |   |  |  |
| In 2 years  |   |  |  |
| O Never     |   |  |  |
|             |   |  |  |
|             | 7 |  |  |

Legg inn ett navn og velg hvor lenge denne skal gjelde og trykk «Add»

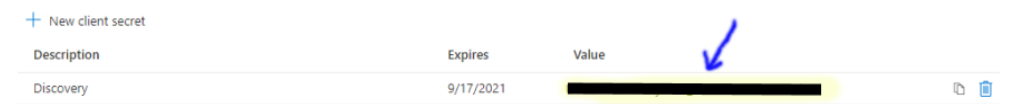

En ny «Client secret» legges da til og vises på skjermen som vist over. Denne må kopieres ut og brukes i Discovery når man legger til koblingen mot Azure AD.

#### 1120pxViktig

Kopier ut «Client secret» strengen med en gang. Dersom man forlater siden så kommer ikke denne opp igjen, og man må lage en ny. Note

Det er 2 typer tilganger:

- Delegated: Tilganger som gis til brukere som logger seg på.
- Application: Tilganger som gis til applikasjoner som logger seg på.

# **Oppsett Discovery**

### Installasjon More Service Discovery

Bruk følgende URL for å installere More Service Discovery

https://api.moreservice.com/apps/discovery/More ServiceDiscovery.application

Dette vil starte nedlasting av More ServiceDiscovery application som brukes for å starte More Service Discovery installasjonen:

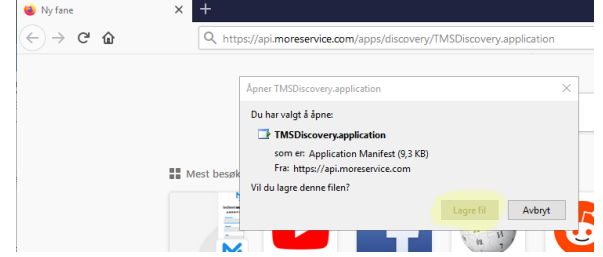

Velg lagre for å lagre denne filen. Deretter startes denne filen. Man vil da få følgende beskjed:

| Application Install - Security Warning                                                                                                    | ×           |
|----------------------------------------------------------------------------------------------------|-------------|
| Do you want to install this application?                                                                                                    | Ŷ           |
| Name:<br>TMS Discovery<br>From (Hover over the string below to see the full domain):<br>api.moreservice.com<br>Publisher:<br>Technet AS                                   | n't Install |
| While applications from the Internet can be useful, they can potentially harm your cor you do not trust the source, do not install this software. <u>More Information</u> | nputer. If  |

Her velges «Install» for å installere applikasjonen. Denne installeres da i profilen til den påloggede brukeren, og den legges til i start menyen. Hver gang applikasjonen startes så sjekker den for oppdateringer. Dersom en oppdatering finnes så spør den om denne skal lastes ned og installeres. Når installasjonen er ferdig så startes applikasjonen der den spør om lisens nøkkel:

| C TMS ADScan                    |                   |                                   | - | $\times$ |
|---------------------------------|-------------------|-----------------------------------|---|----------|
| File Verktøy TMS Hjelp          |                   |                                   |   |          |
| a 🕺 📣 🖉                         |                   |                                   |   |          |
| ctive Directory 🗌 Skjul brukere |                   | TMS                               |   |          |
|                                 |                   |                                   |   |          |
|                                 | Instillinger      | ×                                 |   |          |
|                                 | TMS Lisens Nøkkel |                                   |   |          |
|                                 | AD Scan server    |                                   |   |          |
|                                 | Port nummer       | 8080                              |   |          |
|                                 |                   | Bruk domene navn ved import       |   |          |
|                                 |                   | Bruk Passord fra TMS              |   |          |
|                                 |                   | Hent brukere fra underliggende OU |   |          |
|                                 |                   | OK Cancel                         |   |          |
|                                 |                   |                                   |   |          |
|                                 |                   |                                   |   |          |
|                                 |                   |                                   |   |          |
|                                 |                   |                                   |   |          |
|                                 |                   |                                   |   |          |
| t Halas allian halas            | <b>C</b> 10       | ADS                               |   |          |

Denne nøkkelen finnes i More Service under «innstillinger» og «Last ned»:

|                 |                          |                   |             |                         |           |                                    | 4  |
|-----------------|--------------------------|-------------------|-------------|-------------------------|-----------|------------------------------------|----|
|                 |                          |                   | <b>1</b> 03 | Innstilling             | er        |                                    | ×  |
|                 |                          |                   |             | g                       |           | (C) VISNING                        | ٦  |
| Bruke           | rkontoer og i            | roller            |             | Grupper                 |           | Apps                               |    |
|                 | Agent<br>Team<br>Brukere | Agent T           |             | Team<br>Kunde<br>Kunder |           | Ny kund Konfigurer                 |    |
| RolesA          | ndAccessManag            | ement#en Mern     |             | Selskap                 |           |                                    |    |
|                 |                          |                   |             |                         |           |                                    |    |
| Peter Anton Mor | e Service Po             | rtal r Anton Meyn |             | Systemkart              |           | Oppsett av e-post                  |    |
|                 |                          |                   |             |                         |           |                                    |    |
|                 | Driftsmeldinger          |                   |             | Objekttyper             |           | E-postmaler                        |    |
|                 |                          |                   |             | Skjema                  |           |                                    |    |
|                 |                          |                   |             |                         |           |                                    |    |
|                 | Inv                      | ventar Men        |             |                         |           | Servicedesk                        |    |
|                 |                          |                   |             |                         |           |                                    |    |
|                 |                          | stillingeron Meyn |             |                         |           | Oppsett                            |    |
|                 |                          |                   | * >         |                         |           | Kategorier                         |    |
|                 |                          |                   |             |                         |           | Prioritet - Dette er en test       |    |
|                 |                          |                   | *           |                         |           |                                    |    |
|                 |                          |                   | * >         |                         |           | Saksflyt, - Dette er en test igjen | ν. |
|                 |                          |                   | *           |                         |           | Status                             | 1  |
|                 |                          |                   | *           |                         |           | Servicenivá                        |    |
|                 |                          |                   | * >         |                         |           | Saksmaler 15                       | ^  |
|                 |                          |                   | *           |                         |           | 10425 - Yes vi leker 11            |    |
|                 |                          |                   | *           | 10425 - Yes vi leker    | Utvikling | TMS Epost Service 5                |    |
|                 |                          |                   | *           | 1042                    |           | Last ned                           |    |
|                 |                          |                   | *           | 10425 - Yes vi leker    | Utvikling | Malstrüktürsteam 3                 | F. |
|                 |                          |                   | *           |                         |           |                                    |    |

Her er det «din lisensnøkkel» som skal brukes som vist under:

TMS Discovery 1.5

Din lisensnøkkel:

Programvare for å importere brukere, servere og PCer fra nettverket ditt til TMS. Klikk her for å se video om bruk av TMS Discovery

### ADScan Service Setup 1.5 (.msi)

Automatisk import av nye brukere, servere og PCer til More Service.

Når denne legges inn så kobler More Service Discovery seg mot More Service.

#### VIKTIG

Det er viktig å ta en restart av More Service Discovery for å få opp data fra databases i More Service Discovery. Så etter at lisens nøkkelen er lagt inn og godtatt så lukk More Service Discovery. Deretter start More Service Discovery fra start menyen. More Service Discovery skal nå kunne startes fra Start Menyen:

| ≡ | Recently added | Windows Server |
|---|----------------|----------------|
|   | TMS Discovery  |                |
|   |                |                |
|   | F              |                |

Det er viktig å restarte More Service Discovery etter at lisens nøkkelen er lagt inn. Når den er startet på nytt så kan man gå videre med å koble den mot Azure AD.

## Koble mot Azure AD

Når tilgangen er gitt i Azure AD så kan man sette opp koblingen i Discovery mot Azure AD. Dette gjøres på følgende måte inne i Discovery:

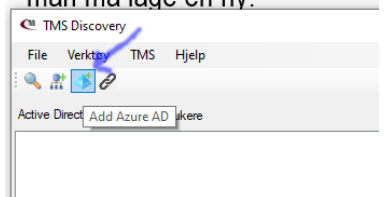

Velg «Add Azure AD» og legg inn informasjon for å koble til Azure:

| Add Azure AD  | ×        |
|---------------|----------|
| Name          | Azure AD |
| Tenant ID     |          |
| Client ID     |          |
| Client Secret |          |
| Ok            | Cancel   |

«Name» er kun en label som brukes i Discovery for visning av denne koblingen, og brukes ikke under selve autentiseringen. Trykk «Ok» for å lagre ned koblingen.

| Elle Verktøy IMS Hjelp | TMS          |
|------------------------|--------------|
| Aaure AD               | € 🛟 Stendard |

For å opprette en kobling mot en brukergruppe i More Service så drar man «Azure Ad» og slipper den på den bruker gruppen som skal motta brukere:

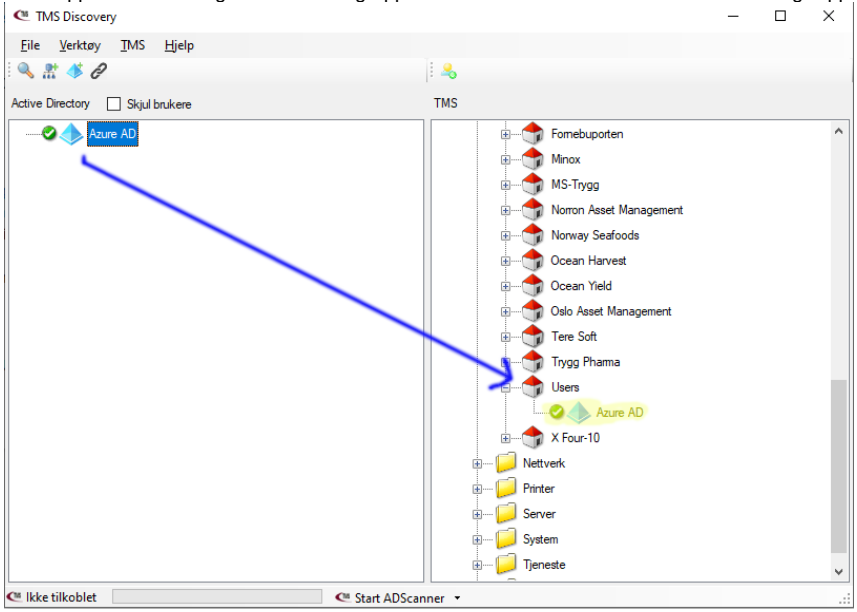

Brukere kan da importeres på normal måte via «More Service | Oppdater Brukere»